# **TaiwanTradeShows**

Where Opportunities Get Activated

台灣國際專業展基本網路行銷服務使用手冊

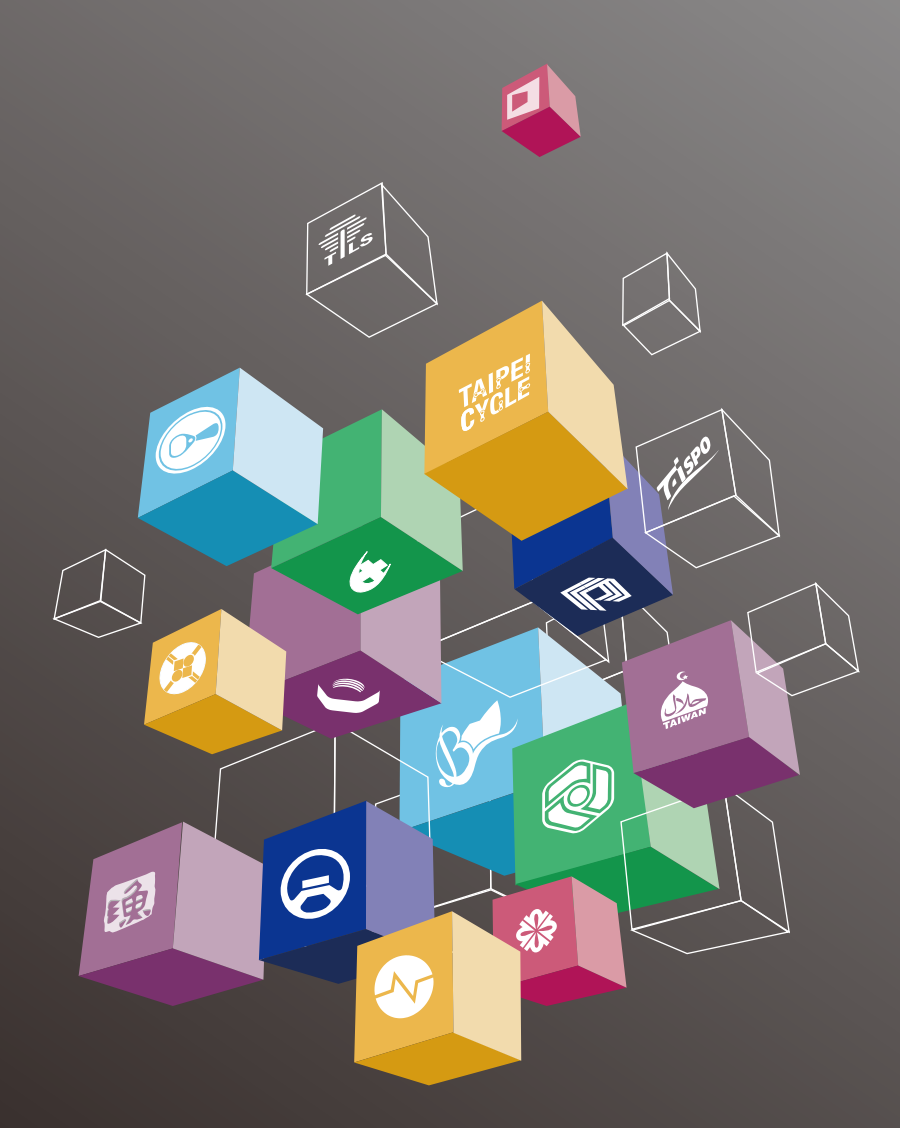

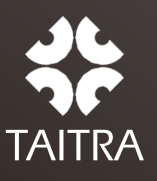

www.TaiwanTradeShows.com.tw

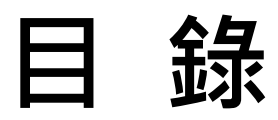

## 1. 參展廠商帳號登入

| 1.1 | 如何登入    | 1 |
|-----|---------|---|
| 1.2 | 登入疑難排除  | 1 |
| 1.3 | 廠商個人化首頁 | 2 |

## 2. 產品型錄 - 功能說明

| 型錄功能與介面 | 3                                                |
|---------|--------------------------------------------------|
| 新增型錄    | .3                                               |
| 型錄暫存    | .5                                               |
| 選自產品庫   | .5                                               |
| 型錄複製    | .5                                               |
| 型錄預覽    | .6                                               |
|         | 型錄功能與介面<br>新增型錄<br>型錄暫存<br>選自產品庫<br>型錄複製<br>型錄複製 |

#### 1參展廠商帳號登入 1.1 如何登入個人化後台: 回首頁 網站導覽 展覽App 台灣國際專業展 繁體中文 - Q l ogin 会社國際禮品文具暨文創展 GIFTIONERY & CULTURE CREATIVE, TAIPEI 展後報告 關於展覽 ✔ 參觀資訊 參展廠商 旅遊資訊 🗸 新聞中心 展暨雷子報 🗸 下載真區 🗸 展臀活動 🗸 線上展覽 🗸

可由首頁上方的Login點選登入

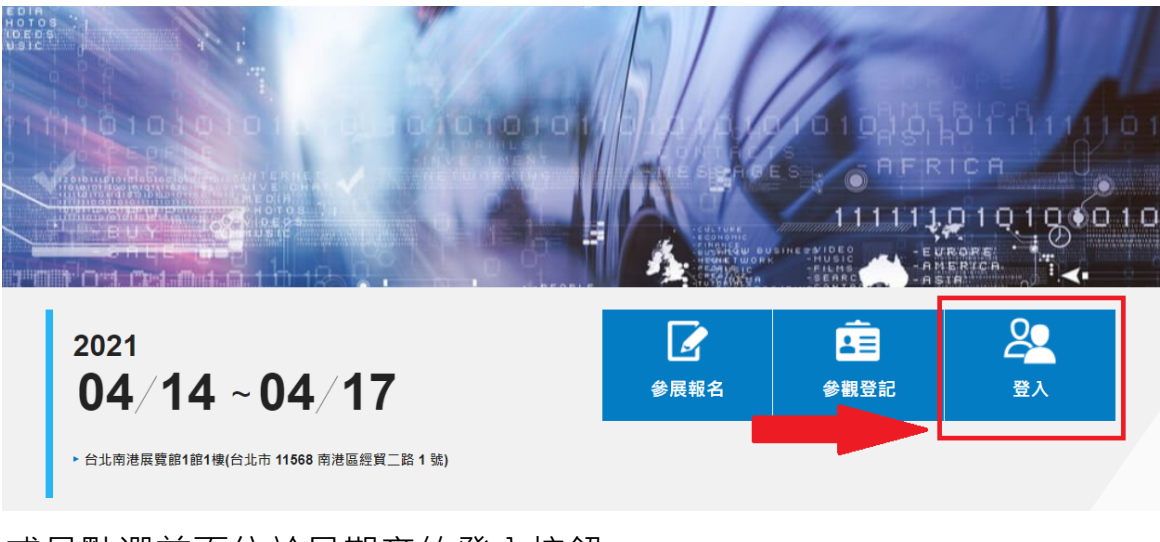

或是點選首頁位於日期旁的登入按鈕

1.2 登入疑難排除:

| 「外夏肠智智」            | 員登入                     |         |     |                                                                                                    |                                      | ⊦ EN |
|--------------------|-------------------------|---------|-----|----------------------------------------------------------------------------------------------------|--------------------------------------|------|
|                    |                         |         |     |                                                                                                    |                                      |      |
| 請輸入註冊的電子郵作         | ŧ                       |         |     | 一組帳密 暢行                                                                                                 | 亍外貿協會服務                              |      |
| 請輸入密碼              |                         |         |     | 註冊成為外貿協會會                                                                                               | 膏員,即□使用以ト服務                          | 勞:   |
| □ 記住我的帳號           |                         | ④ 忘記密碼? |     | <ul> <li>台灣經貿網</li> <li>採購洽談會</li> <li>研討會及拓銷團活動</li> <li>台灣國際專業展</li> </ul>                            | 肋報名                                  |      |
|                    |                         |         |     |                                                                                                    |                                      |      |
|                    | 登入                      |         |     |                                                                                                    | 立即註冊                                 |      |
| 其他方式登入: f 🧲        |                         |         |     | 會員常見問題:                                                                                                 | 立即註冊                                 | Į    |
| 其他方式登入: <b>f G</b> | ☆入<br>● ♥ 面             | )       |     | 會員常見問題:<br>・ Q.登入被損住志盛<br>・ Q.登入被損住志盛<br>・ Q. 会員知雨流温説<br>・ Q. 忘記座碼急型辨                                   | 立即註冊<br>辨?<br>明?<br>?                | j    |
| 其他方式登入: f 🧿        | 登入<br>♥ (D)<br>INTERNET |         | •60 | <ul> <li>●員常見問題:</li> <li>● 登入被損任想理</li> <li>● 金具証用未短説</li> <li>● 金属証用未短説</li> <li>● 忘記を確念型辨</li> </ul> | 立即註冊<br>辨?<br>明?<br>?<br><b>行</b> 寶寶 | Ţ    |

若有登入問題請先點選會員常見問題,若仍然無法解決請直接連絡主 辦方協助排除問題。

## 1.3 廠商個人化首頁:

首頁 / 廠商専區

登入後會顯示廠商個人化「首頁」,為一個主功能表,可能開放下列功能: 公司資訊、產品型錄、訊息夾、展覽相關作業(含線上申請)等。

廠商專區 ampa1 展覽相關作業 汽配展測試帳號1 近期活動 廠商專區 活動名稱 日期 ▲ 個人化首頁 ■ 產品型錄 更多 ≥ 訊息夾 ✿ 個人資料管理 公司資料維護
 ▲ 修改密碼 🔺 廠商訊息 ➡ 行銷影片 ✿ 外貿協會會員資料管理

(\*開放的功能選單依各專業展需求而異。)

## 2 產品型錄 - 上傳型錄大宣傳!

## 2.1 型錄功能與介面:

產品型錄頁上的按鈕為<mark>型錄操作功能</mark>,包含新增、選自產品庫、刪除。

| 廠商專區                               |                            |           |            |        |                     |
|------------------------------------|----------------------------|-----------|------------|--------|---------------------|
| ampa1<br>汽配展測試帳號1<br><sup>量出</sup> | 廠商產品型錄<br>▲ 尚可設定 10 筆產品型錄於 | 約前台顯示     | 4          | + 新増 😡 | 選自 <u>産品</u> 庫 × 刪除 |
| 廠商專區                               | 產品列表 暫存產                   | 品列表       |            |        |                     |
| ▲ 個人化首頁                            | ● 產品圖片                     | 產品名稱/產品型號 | <b>建</b> 製 | 預覽<br> | 史新日期                |
| ₩ 產品型錄                             |                            |           |            |        |                     |
| ▶ 訊息夾                              |                            |           |            |        |                     |
| ✿ 個人資料管理                           |                            |           |            |        |                     |
| ▲ 八司次料维装                           |                            |           |            |        |                     |

2.2 新增型錄:

請點選「新增」按鈕,並依照欄位填寫產品資訊,各種語系之欄位請盡量 都補上資訊,欄位前方如有紅色 \* 表示為必填欄位,步驟如下。

2.2.1 為您的產品選擇相對應的產品分類碼,點選下拉式選單尋找適合的分 類。產品分類碼是協助買主尋找產品之分類工具。並填寫產品名稱以及產 品特色,名稱越完整,越容易被搜尋到。

| * 產品分類碼 | 請選擇         |
|---------|-------------|
| 開發年度    |             |
| *產品名稱   | 繁體中文(zh-tw) |
|         | 英文(en)      |
| *產品特色   | 繁體中文(zh-tw) |
|         |             |
|         | 英文(en)      |
|         |             |

廠商產品型錄

2.2.2 上傳產品圖片,請將檔案拖曳至「請把檔案拖拉到此框」或點選「選擇 檔案」的按鈕,點選後會開啟選擇檔案的視窗,讓您選擇欲上傳的產品圖 片,圖片選擇完畢後請點選「確定」,即可預覽。

| 開設 牛 → ◆ ↑ ● ≪ 新増資料夾 > 新増資料夾 ◆ 0        ● 授尋 新増資料夾         * 產品名稱       組合管理 ▼ 新増資料夾       ● ▼ □ ?         * 產品特色       ● ● ● ● ● ● ● ● ● ● ● ● ● ● ● ● ● ● ● | 明政左安  | ♥ 開啟 ×                                         |
|----------------------------------------------------------------------------------------------------|-------|------------------------------------------------|
| * 産品名稱       組合管理・新増資料夾       ● ● ● ● ● ● ● ● ● ● ● ● ● ● ● ● ● ● ●                                                                                           | 開發中度  | ← → ▼ ↑ 😽 ≪ 新増資料夾 > 新増資料夾 V 0 🔎 搜尋 新増資料夾       |
| *產品特色                                                                                                    | *產品名稱 | 組合管理 ▼ 新増資料夾 📰 ▼ 🛄 💡                           |
| *産品特色                                                                                                    |       |                                                |
| 檔案名稱(N): 1 所有檔案<br>開啟(O) 取消                                                                                                    | *產品特色 |                                                |
| 開啟(O) 取消                                                                                                    |       | 檔案名稱(N): 1 / 所有檔案 /                            |
|                                                                                                    |       | 開啟(O) 取消                                       |
| *上傳圖檔 請把檔案拖拉到此框,或是 選擇檔案                                                                                                    | *上傳圖檔 | 請把檔案拖拉到此框,或是<br>選擇檔案                           |
| 檔案類型 :*.jpg *.jpeg *.gif *.png *.svg;檔案大小:5 MB                                                                                                    |       | 檔案類型 :*.jpg *.jpeg *.gif *.png *.svg;檔案大小:5 MB |

請注意檔案格式為\*.jpg \*.jpeg \*.gif \*.png \*.svg;檔案大小:5 MB以下

2.2.3 其餘為非必填欄位,再次提醒您提供的產品資訊越詳細,更能凸顯 產品識別度以及吸引眾人的目光,而各語系欄位資料僅能在該語系 網頁上被搜尋到。填寫完畢後,請將畫面拉至最下方點選「確定」, 即可存檔並發布於網站上供買主查詢。如點選「暫存」,則會存為暫 存檔案且不發布,待完成編輯後點選「確定」才算正式發布。

| 上傳產品型錄PDF | 請把檔案拖拉到此框,或是 選擇檔案    |
|-----------|----------------------|
|           | 檔案類型:*.pdf;檔案大小:5 MB |
|           | 確定暫存清除               |
|           |                      |
|           | 4                    |

#### 2.3 型錄暫存:

型錄暫存後可至「站存產品列表」中瀏覽並重新編輯。欲修改暫存的型錄需 點選「產品名稱」,進入編輯完畢按「確定」鍵,才會發布至網站上供買主 查詢。

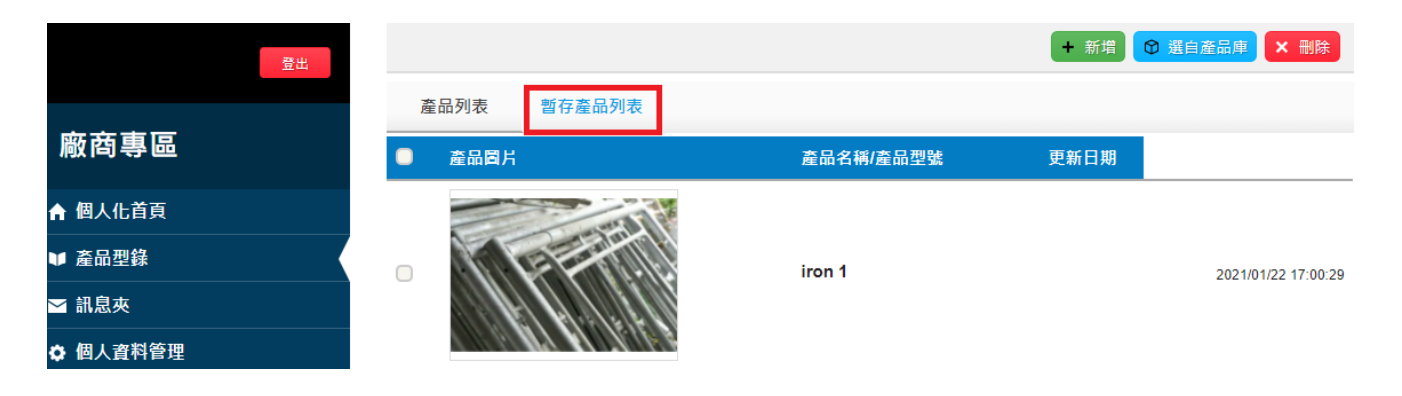

### 2.4 選自產品庫:

如貴公司已參加過外貿協會所舉辦之專業展或為台灣經貿網會員,可點選

|    |      |    |         |                                         | + 新增 | 選自產品庫            | ★ 刪除     |
|----|------|----|---------|-----------------------------------------|------|------------------|----------|
| 產品 | 列表   | 暫  | 存產品列表   |                                         |      |                  |          |
|    | 產品圖片 |    |         | 產品名稱/產品型號                               | 「日期  |                  |          |
|    | ,    | 選自 | 產品庫     |                                         | _    |                  | ×        |
|    |      |    | 產品名稱    | 產品圖片                                    | 產品型號 | 上傳日期             | <u>^</u> |
|    |      |    | 展覽      | <u>10я21-24н</u><br>2020                |      | 2020/06/30 13:44 |          |
|    |      |    | ED3TEST | Taiwan Innotech Expo<br>Amatelia Kitiga |      | 2019/09/11 09:30 |          |
|    |      |    | TAITRA  | TAITRA                                  |      | 2019/06/27 16:31 |          |

#### 2.5 型錄複製:

如欲新增與之前上傳相同類型或說明文字之產品型錄時,可點選已上傳型錄 旁的「複製」圖示,複製資料並重新上傳新的產品圖片後,即可存檔。

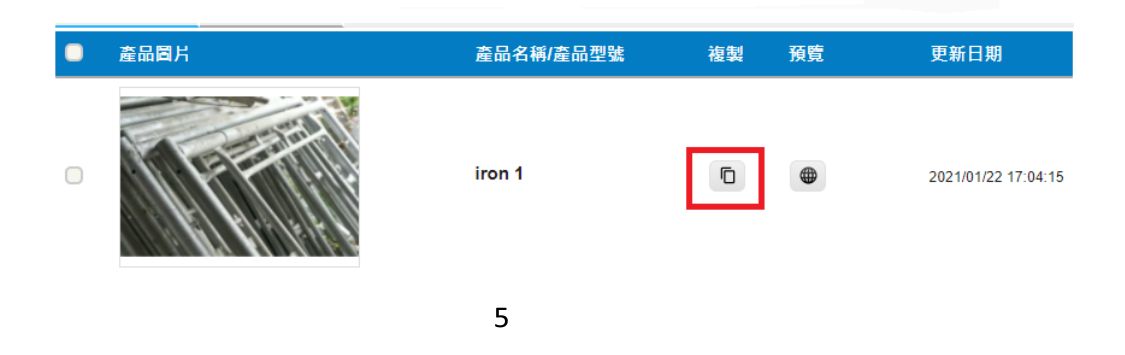

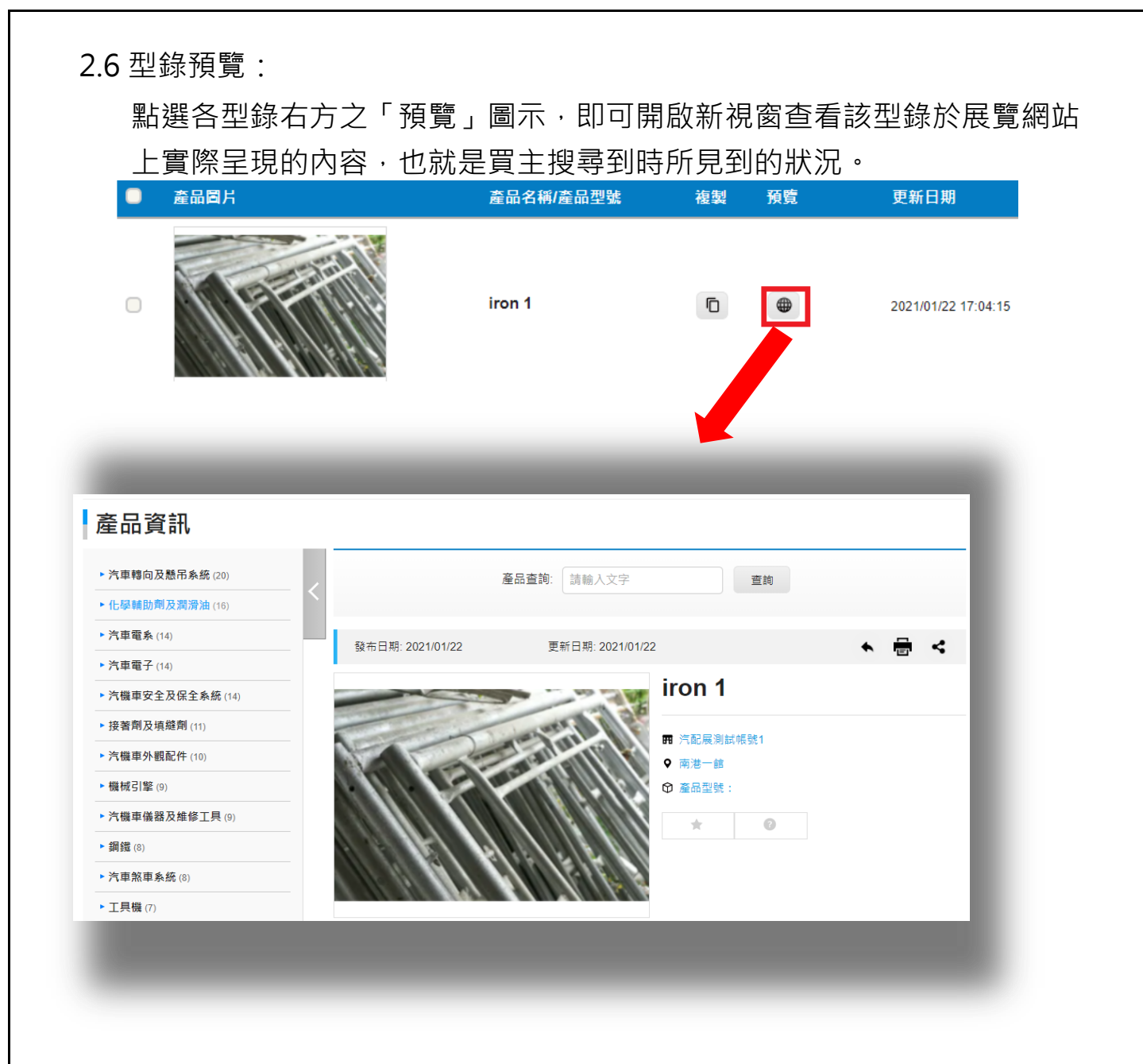

E-mail : <u>exhibitors@taitra.org.tw</u>